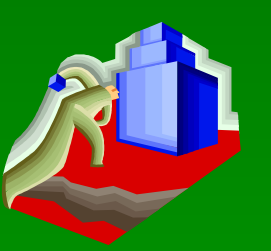

# 建筑 CAD 设计基础

- 1、实训绘图复习
- 2、鼠标选取方式
- 3、键盘选取方式
- 4、复制(Copy)命令基本操作
- 5、延伸(Extend)命令基本操作
- 6、实训绘图示例

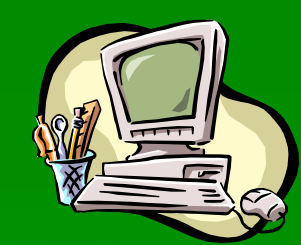

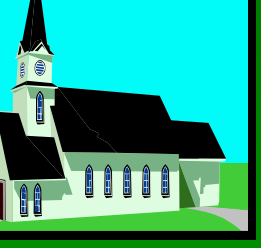

3.1.4 实训绘图示例 (第 59 页)

#### 完成如图所示图形的计算机绘制 (图 3-4)

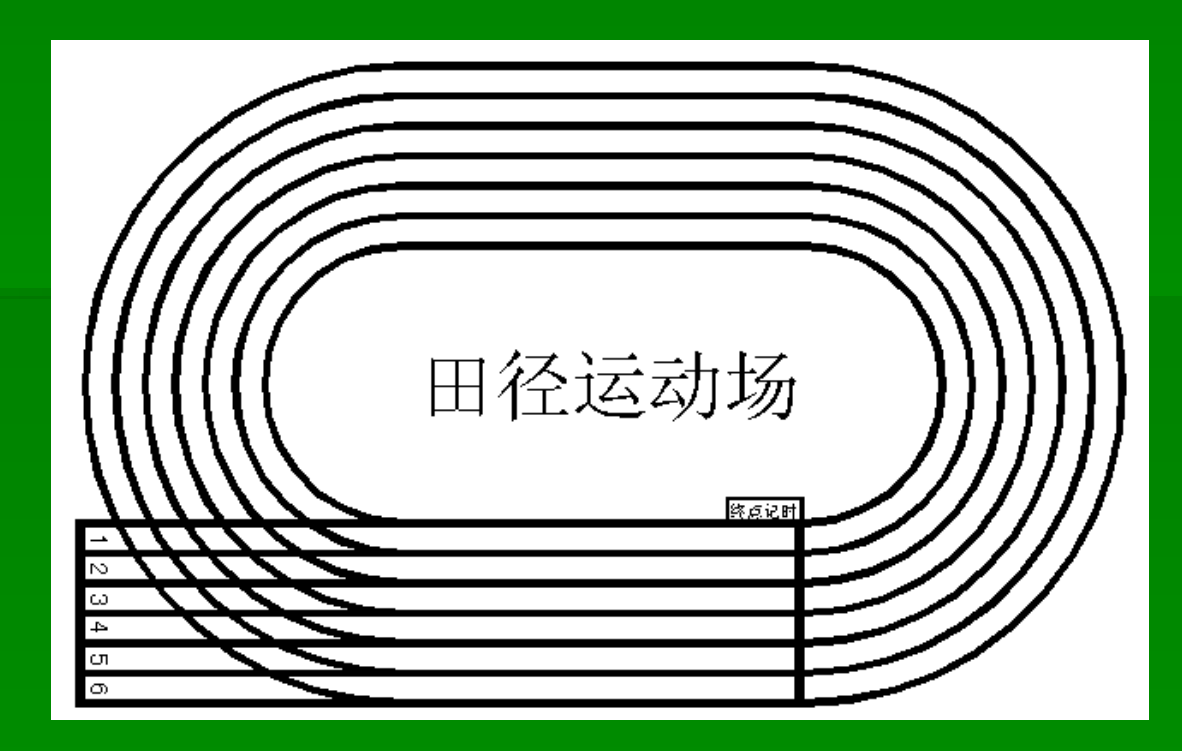

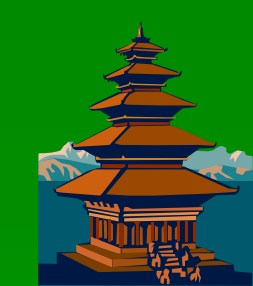

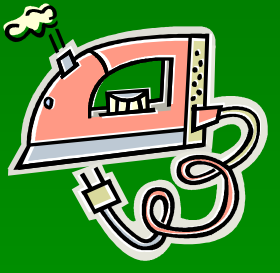

### 3.2.1 鼠标选取方式 (第61页)

 1. 直接拾取 (第61页) 指向对象→单击左键(一次选取一个对象)
 2. 窗口拾取 (第61页) 由左下(上)到右上(下)方式确定拾取窗口
 3. 交叉窗口拾取 (第61页) 由右下(上)到左上(下)方式确定拾取窗口

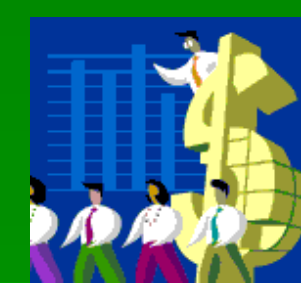

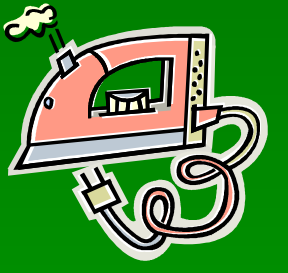

## 3.2.2 键盘选取方式 (第61页)

| 1. 窗口选取方式  | (第 61 页)  |                  |
|------------|-----------|------------------|
| 〖…选择对象〗:   | ₩¥ (      | 窗口)              |
| 2.交叉窗口方式   | (第 61 页)  |                  |
| 〖···选择对象〗: | C∠ (确定拾取  | 窗口)              |
| 3.全部选取方式   | (第 62 页)  | 〖···选择对象〗: All 🖌 |
| 4.重选上一次    | (第 62 页)  | 〖····选择对象〗: P✔   |
| 5.选取最后生成   | (第 62 页)  | 〖····选择对象〗: L✔   |
| 6.圈围选取方式   | (第 62 页)  |                  |
| 〖…选择对象〗:   | WPビ (确定圏目 | 副点)              |
| 7.交叉圈围方式   | (第 62 页)  |                  |
| 〖…选择对象〗:   | CP⊻ (确定圈目 | 副点)              |
| 8.边界圈围方式   | (第 62 页)  |                  |
| 〖…选择对象〗:   | F✔ (确定圈围  | 点)               |
| 9. 撤消已选对象  | (第 62 页)  | 〖····选择对象〗: R✔   |
| 10. 放弃最后选取 | (第 63 页)  | 〖····选择对象〗: U✔   |

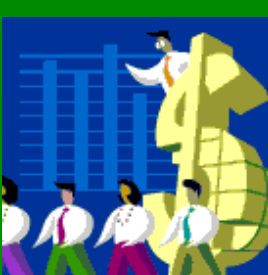

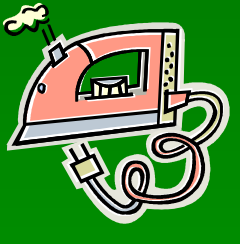

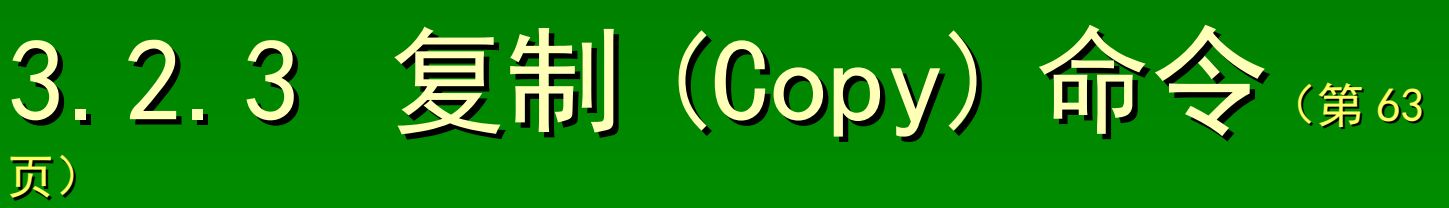

功能:复制指定的实体对象到指定的位置

名称: Copy(Cp)

操作:

〖命令〗: Copy ✓ 或 Cp ✓ 〖选择对象〗: 复制的实体对象 ≯

.....

〖选择对象〗: ✔

〖基点或位移或 [重复(M)]〗:复制的基点坐标 ✔

〖位移的第二点 < 用第一点作位移 > 〗:复制的参考点坐标 ✓ 操作选项说明:

重复(M): M 🖌 (选择多次重复复制方式)

< 用第一点作位移 >

移动鼠标确定复制方位,输入数据确定复制距离

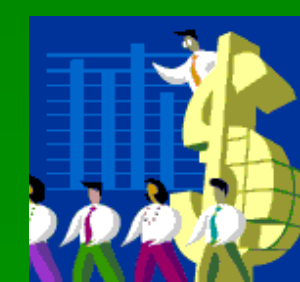

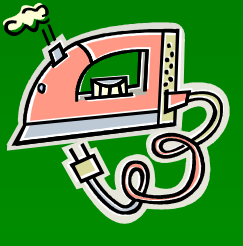

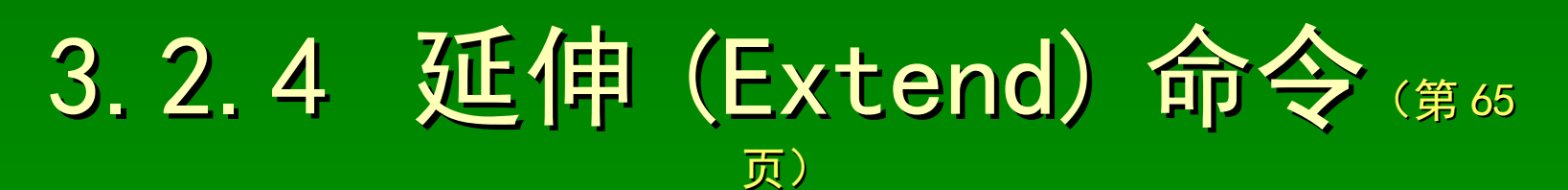

功能:将指定的实体对象延伸生成到指定的参考边界 名称: Extend(Ex) 操作:

【命令】: Extend ✓ 或 Ex ✓
【选择对象】: 参考边界 ≯

.....

〖选择对象〗: ✔

〖延伸对象 [ 投影 (P) / 边 (E) / 放弃 (U) ] 〗: 延伸生成实体对象 >

.....

〖修剪对象 [ 投影 (P) / 边 (E) / 放弃 (U) ] 〗: ✔

操作选项说明:

边(E): E ✔(设置隐含边的延伸模式)(E或N)

**放弃(U): U 唑(**放弃刚刚进行的操作 )

注:按住 [Shift] 键选择操作对象(执行剪切操作)

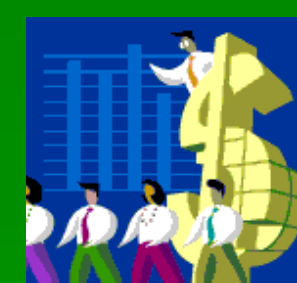

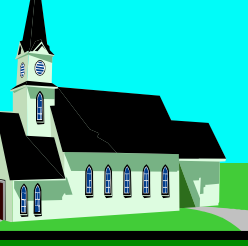

### 3.2.5 实训绘图示例 (第67页)

#### 完成如图所示图形的计算机绘制 (图 3-8)

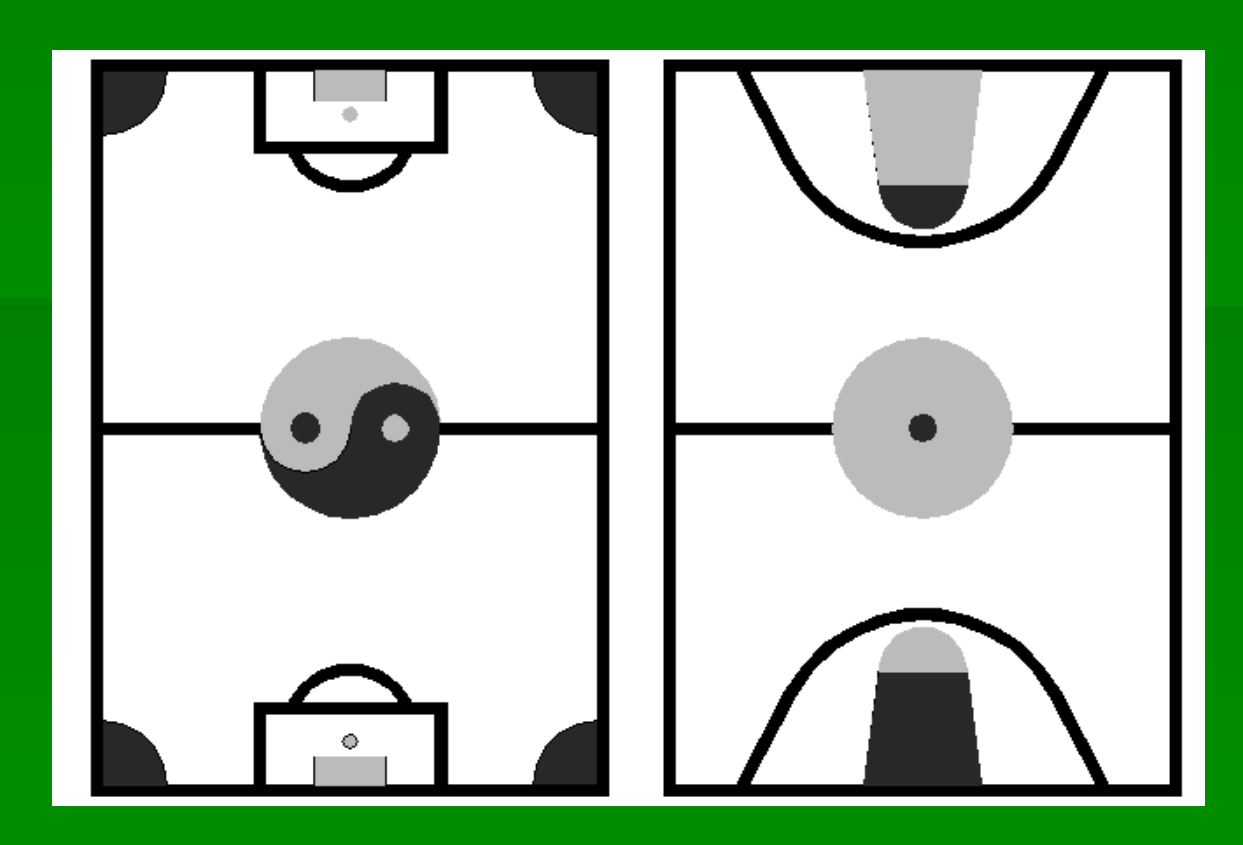

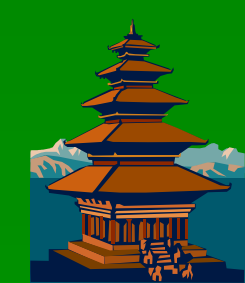